## ขั้นตอนการอัพเฟิร์มแวร์และการติดตั้งอุปกรณ์

**Billon BiPAC 8300NL** 

 หากอุปกรณ์โดนแฮกและไม่สามารถเข้าอุปกรณ์ได้ ให้ทำการ Reset factory อุปกรณ์โดยการ กดปุ่ม Reset ด้านหลังอุปกรณ์ ด้างไว้ 10 วินาที หลังจากนั้นทำ การเข้าอุปกรณ์เพื่อทำการอัพ Firmware โดยที่

รุ่น Billon BiPAC 8300NL >>>> 192.168.1.254

Username : admin

Password : admin

| 802.11n VDSL2/ADSL2+   × |                                         |                                                                     | <b>△</b> – Ø           |
|--------------------------|-----------------------------------------|---------------------------------------------------------------------|------------------------|
| C 🟠 🗋 192.168.1.2        | 254                                     |                                                                     |                        |
| TO                       | upported By BILLION                     | 802.11n VDSL2/ADSL2+ Firewall Router                                |                        |
| Status<br>Quick Start    | Configuration                           |                                                                     |                        |
| Configuration            | ▼ Firmware Upgrade                      |                                                                     |                        |
| Advanced Setup           | Firmware Upgrade                        | Configuration · Firmware                                            |                        |
| Access Management        | Configuration                           | เลือกไฟล์ ไม่ได้เลือกไฟล่ใด                                         |                        |
| Administration           | Backup Configuration                    | Backup                                                              |                        |
| Time Zone                | Status                                  |                                                                     |                        |
| • Firmware               | It might take several minutes, don't po | wer off it during upgrading. Device will restart after the upgrade. |                        |
| SysRestart               | UPGRADE                                 |                                                                     |                        |
|                          |                                         |                                                                     |                        |
|                          |                                         | Copyright @ Billion Electric Co., Ltd. All rights reserved.         | ్లి Restart ఇల్లి Logo |

คลิกที่เมนู Configuration > Maintenance>Firmware เลือกที่คำว่า Firmware แล้วทำการเลือกไฟล์อัพเกรด TOT 8300NL 1.02b.rc5.dt14.5 20161207.afw แล้วทำการอัพเฟิร์มแวร์ คลิกที่ปุ่ม Upgrade  หลังจากอัพเกรดเสร็จแล้ว ให้เราทำการ Reset Factory โดยทำการเข้าไปที่เมนู Configuration > Maintenance>SysRestart เลือกที่คำว่า Factory Default Setting แล้วคลิกที่ปุ่ม RESTART ดังภาพนี้

| 0 802.11n VDSL2/ADSL2+   × |                     |                                                             | <b>_</b>  | Ø       | ×  |
|----------------------------|---------------------|-------------------------------------------------------------|-----------|---------|----|
| ← → C ☆ 🗅 192.168.1.254    |                     |                                                             |           | 7 6     | :  |
|                            | onted By BILLION    | 802.11n VDSL2/ADSL2+ Firewall Router                        |           |         |    |
| ► Status                   | Configuration       |                                                             |           |         |    |
| · Quick Start              | -                   |                                                             |           |         |    |
| Configuration              | ▼ System Restart    |                                                             |           |         |    |
| Interface Setup            |                     | Current Settings                                            |           |         |    |
| Access Management          | System Restart with | Eactory Default Settings                                    |           |         |    |
| Maintenance                |                     |                                                             |           |         |    |
| Administration             | RESTART             |                                                             |           |         |    |
| Time Zone                  |                     |                                                             |           |         |    |
| Firmware                   |                     |                                                             |           |         |    |
| SysRestart                 |                     |                                                             |           |         |    |
| Diagnostics                |                     |                                                             |           |         |    |
| ► Language                 |                     |                                                             |           |         |    |
|                            |                     |                                                             |           |         |    |
|                            |                     |                                                             |           |         |    |
|                            |                     |                                                             |           |         |    |
|                            |                     |                                                             |           |         |    |
|                            |                     |                                                             |           |         |    |
|                            |                     |                                                             |           |         |    |
|                            |                     |                                                             |           |         |    |
|                            |                     |                                                             |           |         |    |
|                            |                     |                                                             |           |         |    |
|                            |                     |                                                             |           |         |    |
|                            |                     |                                                             |           |         |    |
|                            |                     |                                                             |           |         |    |
|                            |                     |                                                             |           |         |    |
|                            |                     |                                                             |           |         |    |
|                            |                     | લ                                                           | » Restart | 🖏 Logou | ıt |
|                            |                     | Copyright @ Billion Electric Co., Ltd. All rights reserved. |           |         |    |

3. หลังจาก Reset Factory แล้ว IP ในการเข้าหน้าอุปกรณ์จะเปลี่ยนเป็น

IP >>>> 192.168.1.1

Username : admin

**Password** : tot

## 4. ทำการตั้งค่า Username/Password ในการใช้งานอินเตอร์เน็ตของลูกค้าดังภาพนี้

| 802.11n VDSL2/ADSL2+   ×   |                            |                                                        | <b></b>     | ٥     |
|----------------------------|----------------------------|--------------------------------------------------------|-------------|-------|
| → C ☆ ① <u>192.168.1.1</u> |                            |                                                        |             | Se t  |
|                            | pported By BILLION         | 802.11n VDSL2/ADSL2+ Firewall Router                   |             |       |
| ▶ Status                   | Barrier                    | 0 •                                                    |             |       |
| · Quick Start              | Multi Service              |                                                        |             |       |
| Configuration              | Service Num                | 0 V Services Summary                                   |             |       |
| Interface Setup            | Status                     |                                                        |             |       |
| · Internet                 | IDv4/IDv6                  | <ul> <li>Activated</li> <li>Deactivated</li> </ul>     |             |       |
| Wireless                   | IP Varian                  |                                                        |             |       |
| • Wireless MAC Filter      | Freesendetter              |                                                        |             |       |
| Advanced Setup             | Encapsulation              |                                                        |             |       |
| Access Management          | ISP                        | Dynamic IP Address Static IP Address PPPoE Bridge Mode |             |       |
| Maintenance                | 802.1q Options             |                                                        |             |       |
| ▶ Language                 | 802.1q                     | Activated  Deactivated                                 |             |       |
|                            | VLAN ID                    | 0 (range: 0~4095)                                      |             |       |
|                            | PPPoE                      |                                                        |             |       |
|                            | Username                   | username                                               |             |       |
|                            | Password                   |                                                        |             |       |
|                            | Bridge Interface for PPPoE | Activated   Deactivated                                |             |       |
|                            | Connection Setting         |                                                        |             |       |
|                            | Connection                 | Always On (Recommended) Oconnect Manually              |             |       |
|                            | TCP MSS Option             | TCP MSS(0 means use default) 0 bytes                   |             |       |
|                            | IP Options                 |                                                        |             |       |
|                            | IP Common Options          |                                                        |             |       |
|                            | Default Route              | 🖲 Yes 🔘 No                                             |             |       |
|                            | 4                          |                                                        |             | •     |
|                            |                            | q                                                      | ି Restart 🚽 | 🗐 Log |

- ทำการตั้งค่า Wireless ให้เลือกไปที่เมนู Configuration > Interface setup > Wireless แล้วทำการเซ็ตค่า ดังนี้
  - SSID : ชื่อไวไฟของลูกค้า
  - Authentication Type : WPA2PSK
  - Encryption : TKIPAES
  - Pre-Shared Key : พาสเวริดในการเข้าใช้ WiFi ของลูกค้าเป็นตัวเลขหรือ ตัวอักษรอย่างน้อย 8 ตัวอักษร

|                              | 802.1                | 11n VDSL2/ADSL2+ Firewall Router                     |                                    |       |
|------------------------------|----------------------|------------------------------------------------------|------------------------------------|-------|
| ) Status                     | MCS                  | Auto 🔻                                               |                                    |       |
| Status     Quick Start       | SSID Settings        |                                                      |                                    |       |
| ► Configuration              | SSID Num             | 1 •                                                  |                                    |       |
| Interface Setup     Internet | SSID index           | • SSID1                                              |                                    |       |
| · LAN                        | SSID                 | wlan-ap                                              |                                    |       |
| • Wireless                   | Broadcast SSID       | ● Yes ○ No                                           |                                    |       |
| Wireless MAC Filter          | WPS Settings         |                                                      |                                    |       |
| ► Access Management          | Use WPS              | Yes O No                                             |                                    |       |
| Maintenance                  | WPS state            | Configured                                           |                                    |       |
| ▶ Language                   | WPS mode             | PIN code  PBC                                        |                                    |       |
|                              | WPS progress         | Idle Start WPS                                       |                                    |       |
|                              | Security Settings    |                                                      |                                    |       |
|                              | Authentication Type  | WPA2PSK                                              |                                    |       |
|                              | Encryption           | TKIPAES -                                            |                                    |       |
|                              | Pre-Shared Key       |                                                      | (8~63 characters or 64 Hex string) |       |
|                              | Key Renewal Interval | 10 seconds (10 ~ 4194303)                            |                                    |       |
|                              | WDS Settings         |                                                      |                                    |       |
|                              | WDS Mode             | Activated      Deactivated                           |                                    |       |
|                              | WDS Peer MAC #1      | 00:00:00:00:00                                       |                                    |       |
|                              | WDS Peer MAC #2      | 00:00:00:00:00                                       |                                    |       |
|                              | 1                    | 00100100100100                                       |                                    | • •   |
|                              |                      |                                                      | 🖑 Restart 🖏 Lu                     | ogout |
|                              | Copyrigt             | nt @ Billion Electric Co., Ltd. All rights reserved. |                                    |       |
|                              |                      |                                                      |                                    |       |

## เป็นอันเสร็จเรียบร้อยในการอัพเฟิร์มแวร์และตั้งค่าการใช้งานของ

**Billon 8300NL** 

ข้อสังเกตุหลังจากการอัพเฟิร์มแวร์เสร็จสมบูรณ์

- 1. IP Address จะเป็น **192.168.1.1**
- 2. Username/Password : admin/tot
- 3. Firmware Version : 1.02b.rc5.dt14.5

| → C ① 192.168.           | 1.1                |                                      |           | Image: A = 100 million |
|--------------------------|--------------------|--------------------------------------|-----------|------------------------|
| TO                       |                    | 802.11n VDSL2/ADSL2+ Firewall Router |           |                        |
| Status     Device Info   | Status             |                                      |           |                        |
| · System Log             | Device Information |                                      |           |                        |
| Statistics               | Eirmware Versien   | 1 00h m5 4414 5                      |           |                        |
| DHCP Table     ARP Table | Filliwale version  | 1.020.03.0114.0                      |           |                        |
| Quick Start              | MAC Address        | 00:04:ED:FF:3F:16                    |           |                        |
| Configuration            | Model Name         | BIPAC 8300NL                         |           |                        |
| Language                 | LAN                |                                      |           |                        |
|                          | IPv4               |                                      |           |                        |
|                          | IP Address         | 192.168.1.1                          |           |                        |
|                          | Subnet mask        | 255.255.255.0                        |           |                        |
|                          | DHCP Server        | Enable                               |           |                        |
|                          | IPv6               |                                      |           |                        |
|                          | IP Address         |                                      |           |                        |
|                          | Prefix Length      |                                      |           |                        |
|                          | DHCP Server        | Enable Stateless                     |           |                        |
|                          | WAN                |                                      |           |                        |
|                          | Interface          | VDSL2_0 V                            |           |                        |
|                          | Service            | 0 •                                  |           |                        |
|                          | Connection Type    | PPPoE                                |           |                        |
|                          | IPv4               |                                      |           |                        |
|                          | Status             | Not Connected                        |           |                        |
|                          | ID Address         | N1/A                                 |           |                        |
|                          |                    |                                      | 🖑 Restart | 🖏 🚺 Logout             |